## Joining a Group and Conferring Rights for Facilities Sharing Dialysis Event Data

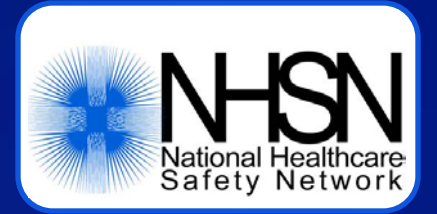

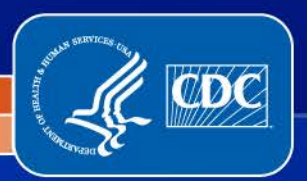

**Division of Healthcare Quality Promotion** 

Prevention and Response Branch

#### **Objectives**

- Describe the Group function in NHSN
- Outline the steps for joining a group in NHSN
- Introduce the basics of the Confer Rights screen for the Patient Safety component
- Introduce the Confer Rights options relevant to Outpatient Hemodialysis Clinic locations that participate in Dialysis Event surveillance

## **The Group Function**

- NHSN data are shared through the Group function
- Any entity can maintain a group in NHSN
  - State health departments, corporate dialysis chains, ESRD networks, etc.
- NHSN facilities choose whether to join a group and then agree to share specified data with the Group by conferring rights to those data
- A facility that joins a group does not have access to data from other facilities in the group
- Facilities may join multiple groups

## **Common Groups for Dialysis Settings**

- 1. Affiliated facilities (e.g., satellite clinics) share data with their overarching organization
- Unaffiliated facilities share data for a specific purpose (e.g., quality improvement, mandated reporting)

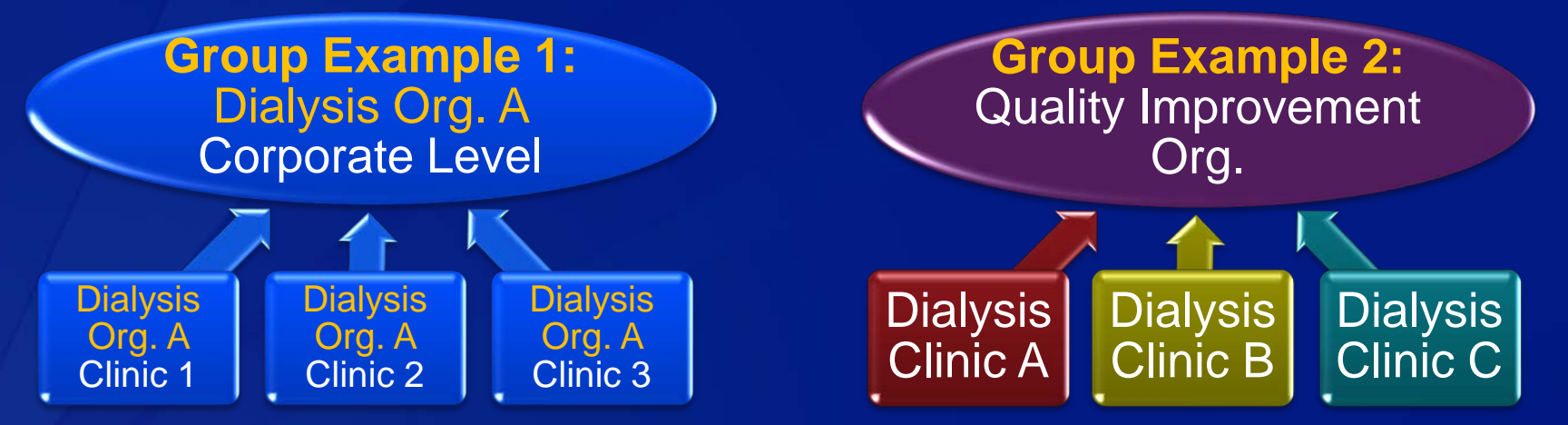

Note the direction of data sharing is from facility to Group only, not between facilities

### **Overview of Steps to Join**

- 1. Facility Administrator receives Group ID and password for the group
- 2. Facility Administrator logs in to NHSN and uses the Group ID and password to join
- 3. Facility Administrator reviews the Confer Rights screen to determine which data will be shared with the group
- 4. If the Facility Administrator agrees to share these data, he or she clicks the "Accept" button at the bottom of the Confer Rights screen

## What Facilities Need to Join, Step 1

Groups in NHSN have a 5-digit Group ID and are protected with a "Group Joining Password" set by the Group Administrator

Password is case sensitive

A Group should provide facilities that would like to join with:

- The group's 5-digit NHSN ID
- The Group Joining Password
- Information about what data the facility will be asked to share with the group

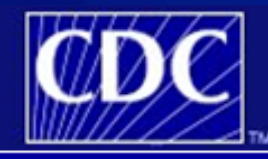

Department of Centers for

NHSN - National H

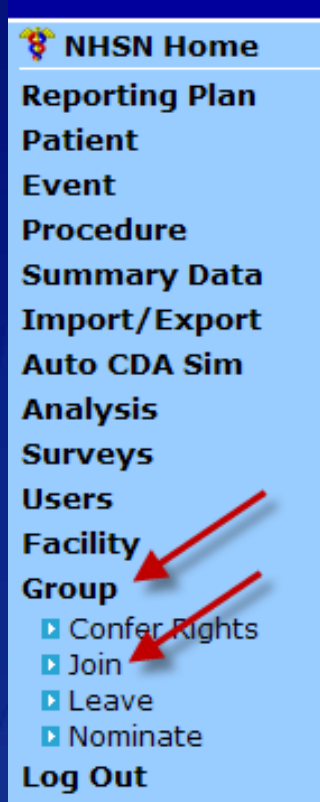

Groups that

Enter ID and

Group Joining

The decision to join a group is made by a facility administrator

The Facility Administrator (or other user with administrative rights) chooses "Group," then chooses "Join" from the NHSN navigation bar

# Enter the Group ID and Group Joining Password Click the "Join Group" button to join the Group

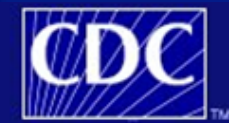

Department of Health and Human Services Centers for Disease Control and Prevention

|                | NHSN - National Healthcare Safety Network (ISD-CLFT-NHSN1:8081)   NHSN Home   My Info   Contact us   Help   Log Out |
|----------------|----------------------------------------------------------------------------------------------------|
| 🌹 NHSN Home    | Angened Inter Dissipate Teach Section 4 (10) 40001) as Wittle                                                       |
| Reporting Plan | Membershins                                                                                                    |
| Patient        | Memberships                                                                                                    |
| Event          | Crowns that have access to this facility's data                                                                     |
| Procedure      |                                                                                                    |
| Summary Data   | Confer                                                                                                    |
| Import/Export  | Rights (CHELP                                                                                                    |
| Auto CDA Sim   | Leave<br>Group(s) OHELP                                                                                             |
| Analysis       |                                                                                                    |
| Surveys        |                                                                                                    |
| Users          | Enter ID and Password for this facility to join a new group                                                         |
| Facility       | Group ID: 10691                                                                                                    |
| Group          |                                                                                                    |
| Confer Rights  | Group Joining Password:                                                                                             |
| Leave          | 12                                                                                                    |
| Nominate       |                                                                                                    |
| Log Out        | Back                                                                                                    |

#### A message will be displayed – read it, then click "OK" to proceed with joining the group

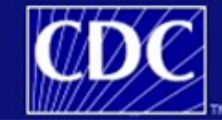

Department of Health and Human Services Centers for Disease Control and Prevention

|                |     | NHSN - National Healthcare Safety Network (ISD-CLFT-NHSN1:8081)                                                                                                    | NHSN Home   My Info   Contact us   Help   Log Out |
|----------------|-----|----------------------------------------------------------------------------------------------------|---------------------------------------------------|
| 🌹 NHSN Home    |     | Logged into Dialysis Test Facility 1 (ID 10001) as VET2.<br>Facility Dialysis Test Facility 1 (ID 10001) is following the PS component                                                            |                                                   |
| Reporting Plan |     | Membershins                                                                                                    |                                                   |
| Patient        |     | меньстанира                                                                                                    |                                                   |
| Event          |     |                                                                                                    |                                                   |
| Procedure      |     | Groups that have access to this facility's data                                                                                                    |                                                   |
| Summary Data   | Mes | sage from webpage                                                                                                    |                                                   |
| Import/Export  |     |                                                                                                    |                                                   |
| Auto CDA Sim   | 0   | The decision to join a group is a decision made by a facility administrator. Existence of a group organization from CDC to join the group. CDC cappot be held accountable for how group users use | ation in NHSN should not be construed as a        |
| Analysis       |     | recommendation nom coc to join the group. Coc cannot be new accountable for now group users use                                                                                                   | s data access granted to the group by a racinty.  |
| Surveys        |     |                                                                                                    |                                                   |
| Users          |     |                                                                                                    |                                                   |
| Facility       |     | Group ID: 10691                                                                                                    |                                                   |
| Group          |     | Join                                                                                                    |                                                   |
| D loin         |     | Group Joining Password: Group Group                                                                                                    |                                                   |
| Leave          |     |                                                                                                    |                                                   |
| Nominate       |     |                                                                                                    |                                                   |
| Log Out        |     | Back                                                                                                    |                                                   |

After acknowledging the message and clicking "OK," the facility has officially joined the group

Confirmation message appears at the top of the screen

At this point, the facility is now on the Confer Rights-Patient Safety screen, which lists the data that will be shared with the group

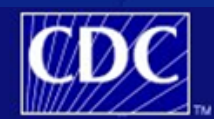

Department of Health and Human Services Centers for Disease Control and Prevention

NHSN - National Healthcare Safety Network (ISD-CLFT-NHSN1:8081)

NHSN Home | My Info | Contact us | Help | Log Out

#### \* NHSN Home Reporting Plan Patient Event Procedure Summary Data Tunnet / Export

#### **Confer Rights-Patient Safety**

Facility 'Dialysis Test Facility 1' has successfully joined group 'Dialysis Collaborative Example'. You should now confer rights to that group.

lease review the data rights that "Dialysis Collaborative Example" is requesting from your facility.

## Symbols on the Confer Rights Screen, Step 3

Each X indicates which data the group is requesting are shared by the facility

The Alert icon A indicates which data have changed (i.e., the group is either requesting new data or removing a request for data)

| General                |                                                      |
|------------------------|------------------------------------------------------|
|                        | View Options                                         |
| Patient                | 🗙 With All Identifiers 🛆                             |
|                        | Without Any Identifiers                              |
|                        | With Specified Identifiers Gender DOB Ethnicity Race |
| Monthly Reporting Plan | x 🛆                                                  |
| Data Analysis          | x 🛆                                                  |
| Facility Information   | x 🛆                                                  |

## How to Confer Rights, Step 4

#### At the bottom of the screen, the Facility Administrator must select one of two buttons:

- "Accept" button confers rights to share the specified data with group
- "Back" button does not confer rights to data the group will not have access to any facility data

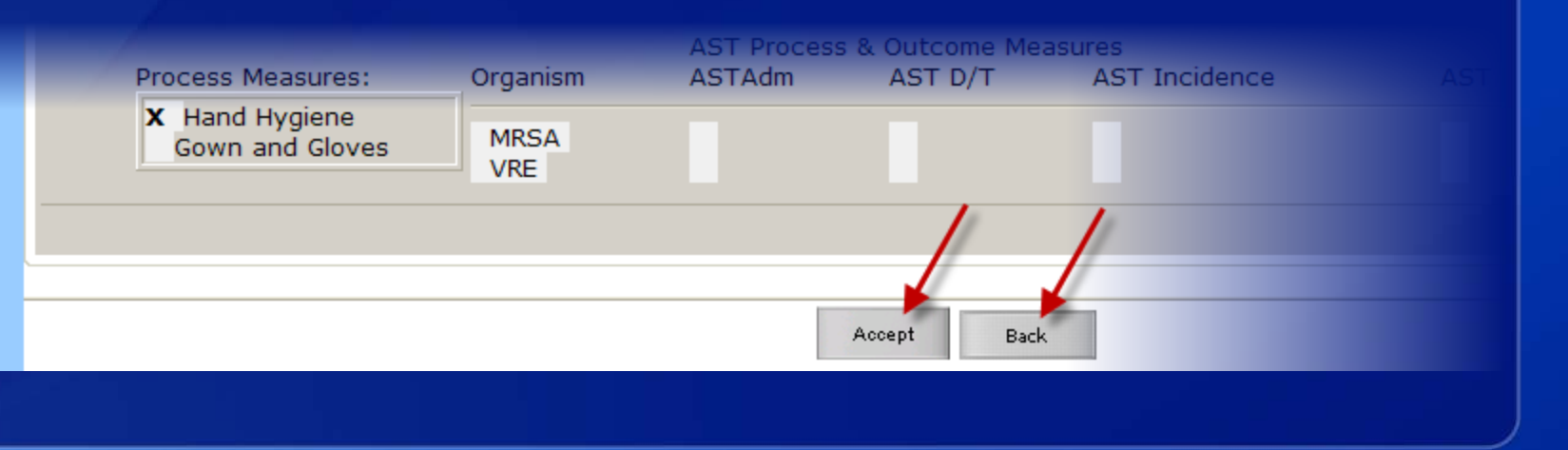

# **Confirmation that Rights are Conferred, Step 4**

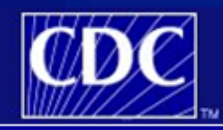

Department of Health and Human Services Centers for Disease Control and Prevention

NHSN - National Healthcare Safety Network (ISD-CLFT-NHSN1:8081)

| NHSN Home | My Info | Contact us | Help | Log Out

\* NHSN Home Reporting Plan Patient

Event Procedure

| 🗹 ( | Conferred Rights saved | successfully for group | Dialysis Collaborative | Example (10691). |
|-----|------------------------|------------------------|------------------------|------------------|
|-----|------------------------|------------------------|------------------------|------------------|

Memberships

| Summary Data  | Groups that have access to this facility's data |
|---------------|-------------------------------------------------|
| Import/Export |                                                 |

| Auto CDA Sim<br>Analysis<br>Surveys                 | Dialysis Collaborative Example (10691)              | Confer<br>Rights <b>(HELP</b><br>Leave<br>Group(s) <b>(HELP</b> |
|-----------------------------------------------------|-----------------------------------------------------|-----------------------------------------------------------------|
| Jsers<br>Facility                                   |                                                     |                                                                 |
| Group<br>Confer Rights<br>Join<br>Leave<br>Nominate | Enter ID and Password for this facilit<br>Group ID: | Join<br>Group                                                   |
| og Out                                              |                                                     |                                                                 |

When the template is accepted, data sharing is complete and a confirmation message displays

## **Changes to Confer Rights After Joining**

- If a group changes which data they want the facility to share, member facilities are notified after logging in to NHSN
- Click the group name to view the updates and either accept the updated Confer Rights screen or leave the group

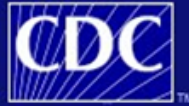

Department of Health and Human Services Centers for Disease Control and Prevention

NHSN - National Healthcare Safety Network (ISD-CLFT-NHSN1:8081)

NHSN Home | My Info | Contact us | Help | Log Out

NHSN Home
 Reporting Plan
 Patient
 Event
 Procedure
 Summary Data
 Import/Export
 Auto CDA Sim
 Analysis
 Surveys
 Users
 Facility
 Group
 Log Out

#### **Confer Rights Not Accepted List**

△ Define rights have been changed or new locations have been added affecting the Group below. You may accept new rights or leave the group. Click the Group Name to view and accept new rights.

| First   Previous   Next   Last |                 |               | Displaying 1 - 1 of 1 |
|--------------------------------|-----------------|---------------|-----------------------|
| Group Name                     | <u>Group ID</u> | <u>Status</u> | <u>Status Date</u>    |
| Dialysis Collaborative Example | 10691           | Not Accepted  | Oct 11 2011 1:06PM    |
| First   Previous   Next   Last |                 |               | Displaying 1 - 1 of 1 |

## Leaving a Group

Facilities can use the Memberships screen to leave a group at any time; select the group to which you want to leave and click the "Leave Group(s)" button

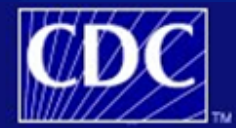

Department of Health and Human Services Centers for Disease Control and Prevention

|                | NHSN - National Healthcare Safety Network (ISD-CLFT-NHSN1:8081)         NHSN Home   My Info   Contact us   Help   Log Out |
|----------------|----------------------------------------------------------------------------------------------------|
| 🌹 NHSN Home    |                                                                                                    |
| Reporting Plan | Membershins                                                                                                    |
| Patient        | Pielinei anipa                                                                                                    |
| Event          |                                                                                                    |
| Procedure      | Groups that have access to this facility's data                                                                           |
| Summary Data   | Dialysis Collaborative Example (10691)                                                                                    |
| Import/Export  | Rights @HELP                                                                                                    |
| Auto CDA Sim   | Leave                                                                                                    |
| Analysis       | Group(st                                                                                                    |
| Surveys        | 30                                                                                                    |
| Users          | Enter ID and Dassword for this facility to join a new group                                                               |
| Facility       | Enter 10 and Password for this facility to join a new group                                                               |
|                | Group ID:                                                                                                    |

## **View all Group Memberships**

#### All groups of which the facility is a member are listed on the Memberships screen

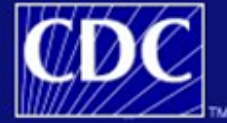

Department of Health and Human Services Centers for Disease Control and Prevention

|                | NHSN - National Healthcare Safety Network (ISD-CLFT-NHSN1:8081)   NHSN Home   My Info   Contact us   Help   Log Out |
|----------------|----------------------------------------------------------------------------------------------------|
| 🌹 NHSN Home    |                                                                                                    |
| Reporting Plan | Membershins                                                                                                    |
| Patient        | Memberships                                                                                                    |
| Event          |                                                                                                    |
| Procedure      | Groups that have access to this facility's data                                                                     |
| Summary Data   | Dialysis Collaborative Example (10691)                                                                              |
| Import/Export  | State Health Dept Group Example (10363) Rights CHELP                                                                |
| Auto CDA Sim   | Leave                                                                                                    |
| Analysis       |                                                                                                    |
| Surveys        |                                                                                                    |
| Users          | Enter ID and Password for this facility to join a new group                                                         |
| Facility       |                                                                                                    |
| Group          |                                                                                                    |
| Confer Rights  | Group Joining Password: Group OHELP                                                                                 |
| D Leave        |                                                                                                    |
| Nominate       |                                                                                                    |
| Log Out        |                                                                                                    |

# DETAILS OF THE CONFER RIGHTS SCREEN FOR DIALYSIS

## **Confer Rights Screen – Time Periods**

If no time period is specified, the group will have access to all reported data, both retrospectively and indefinitely into the future

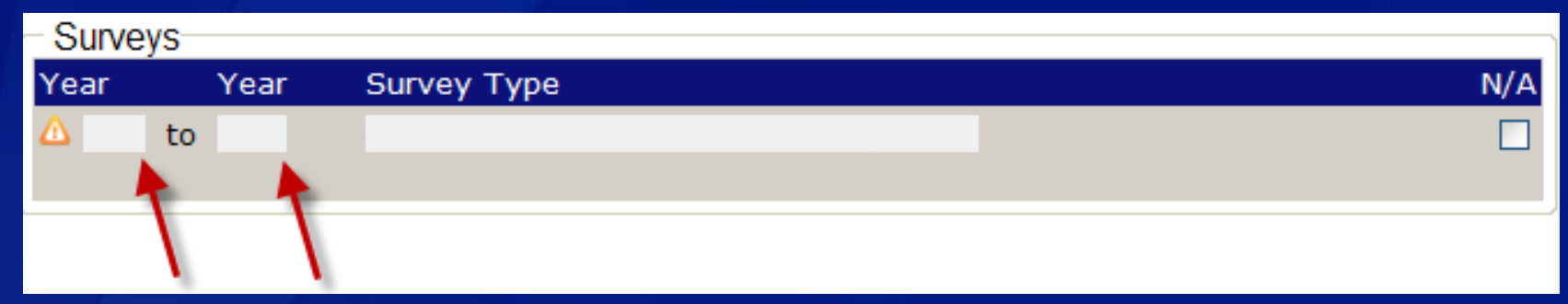

#### None, one, or both date fields may be specified

In the example below, all surveys from 2011 forward will be shared

| Surveys   |                 |                            |
|-----------|-----------------|----------------------------|
| Year Ye   | ear Survey Type | N/A                        |
| △ 2011 to | Outpatient D    | ialysis Center Survey Data |

## **Confer Rights Screen – Locations**

# All applicable locations will automatically be selected under "Your Locations"

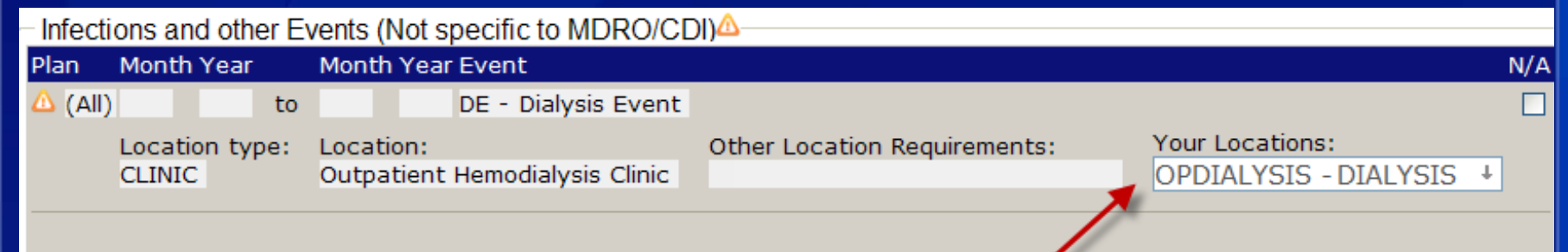

#### If necessary, deselect any locations for which data should <u>not</u> be shared

| - Infect | Infections and other Events (Not specific to MDRO/CDI) |         |                |                |                              |                                 |     |
|----------|--------------------------------------------------------|---------|----------------|----------------|------------------------------|---------------------------------|-----|
| Plan     | Month Year                                             | Mon     | ith Year Event |                |                              |                                 | N/A |
| 🛆 (All   | )                                                      | to      | DE - D         | ialysis Event  |                              |                                 |     |
|          | Location type                                          | e: Loca | ation:         |                | Other Location Requirements: | Your Locations:                 |     |
|          | CLINIC                                                 | Out     | patient Hemod  | ialysis Clinic |                              | OPDIALYSIS - DIALYSIS 1         | t   |
|          |                                                        |         |                |                |                              | OPDIALYSIS - DIALYSIS           |     |
|          |                                                        |         |                |                |                              | [INACTIVE] 10001 - OLD DIALYSIS |     |

## **Confer Rights Screen – N/A option**

# You can also check the "N/A" (not applicable) box to prevent sharing data

| - Infect | ions and other E         | vents (Not specific to MDRO/CDI)            |                              |                 |          |
|----------|--------------------------|---------------------------------------------|------------------------------|-----------------|----------|
| Plan     | Month Year               | Month Year Event                            |                              |                 | N/A      |
| 🛆 (All   | ) to                     | DE - Dialysis Event                         |                              |                 | <b>V</b> |
|          | Location type:<br>CLINIC | Location:<br>Outpatient Hemodialysis Clinic | Other Location Requirements: | Your Locations: | • 1      |
|          |                          |                                             |                              |                 | -//-     |

### In-Plan vs. Out-of-Plan Data Reporting

- Groups can request that facilities share data that are reported in-plan, out-of-plan, or both
- This means that the dialysis events and denominator data to be shared depends on whether the facility has checked "DE" on the Monthly Reporting Plan

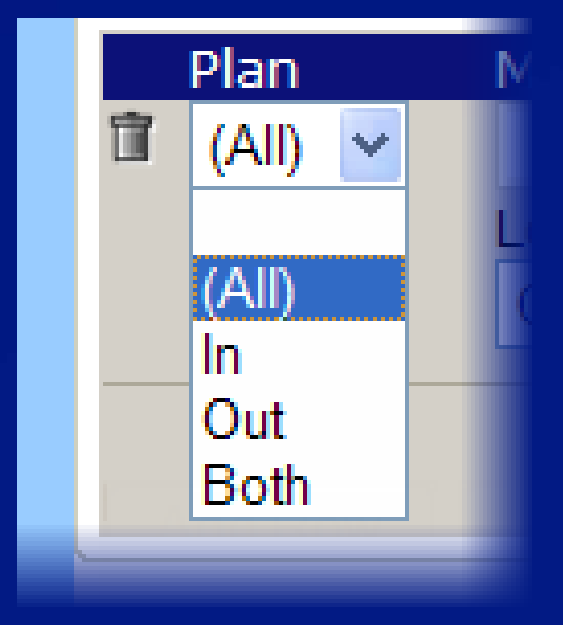

## In-Plan vs. Out-of-Plan Data Reporting

1

1.

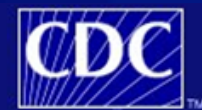

#### Department of Health and Human Services Centers for Disease Control and Prevention

HSN - National Healthcare Safety Network (ISD-CLFT-NHSN1:8081)

| 🌹 NHSN Home                                                                                | View Monthly Reporting Dian                                                                                                    |
|--------------------------------------------------------------------------------------------|----------------------------------------------------------------------------------------------------|
| Reporting Plan                                                                             | view Monthly Reporting Plan                                                                                                    |
| Add<br>Find                                                                                | Mandatory fields marked with * dialvsis data                                                                                                    |
| Patient                                                                                    | Eacility ID*: Dialysis Test Eacility 2 (10055)                                                                                                    |
| Event                                                                                      | Month*: October                                                                                                    |
| Procedure                                                                                  | Year*: 2011 / this month                                                                                                    |
| Summary Data                                                                               |                                                                                                    |
| Import/Export                                                                              |                                                                                                    |
| Auto CDA Sim                                                                               | Device-Associated Module                                                                                                    |
| Analysis                                                                                   | Locations CLA BSI DE VAP CAUTI CLIP                                                                                                    |
| Surveys                                                                                    | OPDIALYSIS - OUTPATIENT DIALYSIS X                                                                                                    |
| Users                                                                                      |                                                                                                    |
| Group<br>Log Out                                                                           | Department of Health and Human Services<br>Centers for Disease Control and Prevention 2                                                                                                    |
|                                                                                            | NHSN - National Healthcare Safety Network (ISD-CLFT-NHSN1:8081)                                                                                                    |
| 🌾 NHSN                                                                                     | Home Viow Monthly Poporting Dian                                                                                                    |
| Reporting<br>Add<br>Find<br>Patient<br>Event<br>Procedur<br>Summar<br>Import/I<br>Auto CD/ | g Plan     VIEW Profiling Reporting Plan       Mandatory fields marked with *       Facility ID*: Dialysis Test Facility 2 (10055)       Month*: November       Year*: 2011       X No NHSN Patient Safety Modules Followed this Month |

Dialysis data reported for October are inplan because "DE" is checked

Dialysis data reported for November are out-of-plan because "DE" is not checked

## Sharing General Information Confer Rights Screen

- In the General section, the group can request that data include all, some, or no patient identifiers
- The group can request that the facility shares its Monthly Reporting Plans
- The "Data Analysis" box allows the group to analyze the facility's data within NHSN

| Patient Safety Healthcare Pers | sonnel Safety                |
|--------------------------------|------------------------------|
| General                        |                              |
|                                | View Options                 |
| Patient                        | 🔿 With All Identifiers       |
|                                | O Without Any Identifiers    |
|                                | ○ With Specified Identifiers |
| Monthly Reporting Plan         |                              |
| Data Analysis                  |                              |
| Facility Information           |                              |

### Sharing General Data Confer Rights Screen

If the "Facility Information" box is checked, the group will have access to a facility's name and contact information

If this box is not checked, facilities will be anonymous members of the group

#### Patient Safety V Healthcare Personnel Safety

| General                |                                                                |
|------------------------|----------------------------------------------------------------|
|                        | View Options                                                   |
| Patient                | ○ With All Identifiers                                         |
|                        | ○ Without Any Identifiers                                      |
|                        | 🔾 With Specified Identifiers 🗌 Gender 🗌 DOB 🗌 Ethnicity 🗌 Race |
| Monthly Reporting Plan |                                                                |
| Data Analysis          |                                                                |
| Facility Information   |                                                                |

## Sharing Dialysis Surveys Confer Rights Screen

The "Surveys" section allows groups to request that annual dialysis surveys are shared

| Surve | eys  |                                        |     |
|-------|------|----------------------------------------|-----|
| Year  | Year | Survey Type                            | N/A |
|       | to   | Outpatient Dialysis Center Survey Data |     |

## Sharing Dialysis Events Confer Rights Screen

### The "Infections and Other Events" section is used to share dialysis events

These data may be shared either in-plan, out-of-plan, or both

| - Infecti | Infections and other Events (Not specific to MDRO/CDI) |                                |                              |                       |     |  |  |  |  |  |
|-----------|--------------------------------------------------------|--------------------------------|------------------------------|-----------------------|-----|--|--|--|--|--|
| Plan      | Month Year                                             | Month Year Event               |                              |                       | N/A |  |  |  |  |  |
| 🛆 (All)   | to                                                     | DE - Dialysis Event            |                              |                       |     |  |  |  |  |  |
|           | Location type:                                         | Location:                      | Other Location Requirements: | Your Locations:       |     |  |  |  |  |  |
|           | CLINIC                                                 | Outpatient Hemodialysis Clinic |                              | OPDIALYSIS - DIALYSIS | Ŧ   |  |  |  |  |  |
|           |                                                        |                                |                              |                       |     |  |  |  |  |  |

## Sharing Dialysis Denominators Confer Rights Screen

Dialysis denominator data (monthly dialysis patient census information) are shared under the "Summary Data for Events" section

- The "Denominator Data for Events" section beneath it is used for procedure data, not dialysis, so it will likely be left blank
- These data may also be shared either in- or out-of-plan, or both

| Summary Data for Events     |                                                                     |                       |                                                                                                  |                                                                                                    |                                                                                                    |                                                                                                    |                                                                                                    |  |  |
|-----------------------------|---------------------------------------------------------------------|-----------------------|--------------------------------------------------------------------------------------------------|----------------------------------------------------------------------------------------------------|----------------------------------------------------------------------------------------------------|----------------------------------------------------------------------------------------------------|----------------------------------------------------------------------------------------------------|--|--|
| Month Year                  | Month Year                                                          | Location<br>Type      | Location                                                                                         | Other Location<br>Requirements                                                                                                    | Your Loc                                                                                                    | ations                                                                                                    | N/A                                                                                                    |  |  |
| l) to                       |                                                                     | CLINIC                | Outpatient Hemodialysis<br>Clinic                                                                |                                                                                                    | OPDIAL                                                                                                    | YSIS - DIALYS                                                                                                    | SIS +                                                                                                    |  |  |
|                             |                                                                     |                       |                                                                                                  |                                                                                                    |                                                                                                    |                                                                                                    |                                                                                                    |  |  |
| Denominator Data for Events |                                                                     |                       |                                                                                                  |                                                                                                    |                                                                                                    |                                                                                                    |                                                                                                    |  |  |
| Month                       |                                                                     | Year                  | Month                                                                                            | Year                                                                                                    | Procedure                                                                                                    | Setting                                                                                                    | N/A                                                                                                    |  |  |
|                             |                                                                     |                       |                                                                                                  |                                                                                                    |                                                                                                    |                                                                                                    |                                                                                                    |  |  |
|                             | mary Data for E<br>Month Year<br>I) to<br>pminator Data fo<br>Month | Month Year Month Year | Month Year Month Year Location<br>Type<br>I) to CLINIC<br>Ominator Data for Events<br>Month Year | Month Year Month Year Location   Nonth Year Month Year CLINIC   I) to CLINIC   Outpatient Hemodialysis Clinic Outpate of Events   Month Year | Month Year Month Year Location Other Location Requirements   I) to CLINIC Outpatient Hemodialysis   I) to CLINIC Press | Month Year       Month Year       Location Type       Location       Other Location Requirements       Your Loc         I)       to       CLINIC       Outpatient Hemodialysis       OPDIAL         ominator Data for Events       Year       Month       Year       Procedure | Month Year       Month Year       Location Type       Location       Other Location Requirements       Your Locations         I)       to       CLINIC       Outpatient Hemodialysis Clinic       OPDIALYSIS - DIALYS         ominator Data for Events       Year       Year       Procedure       Setting |  |  |

#### Sharing Process & Outcome Measures Confer Rights Screen

Some dialysis facilities may use NHSN to report hand hygiene and/or gown and glove observations

These data can be shared under the "MDRO/CDI Process & Outcome Measures" section

| MDRC    | )/CD                                                       | Proce  | ss & Outco  | me Me | easures∆      |               |                 |                              |     |                |                |     |
|---------|------------------------------------------------------------|--------|-------------|-------|---------------|---------------|-----------------|------------------------------|-----|----------------|----------------|-----|
| Plan    | Mon                                                        | th Yea | ar Month    | Year  | Location Type | Location      | Other           | Location Requireme           | nts | Your Locations |                | N/A |
| 🛆 (All) |                                                            |        | to          |       | CLINIC        | (ALL)         |                 |                              |     | OPDIALYSIS -   | DIALYSIS +     |     |
|         | Proc                                                       | ess Me | asures:     |       | Organism      | AST I<br>ASTA | Process 8<br>dm | & Outcome Measure<br>AST D/T | AST | Incidence      | AST Prevalence |     |
|         | <ul><li>X Hand Hygiene</li><li>X Gown and Gloves</li></ul> |        | MRSA<br>VRE |       |               |               |                 |                              |     |                |                |     |
|         |                                                            |        |             |       |               |               |                 |                              |     |                |                |     |
|         |                                                            |        |             |       |               |               |                 |                              |     |                |                |     |
|         |                                                            |        |             |       |               |               | Accept          | Back                         |     |                |                |     |
|         |                                                            |        |             |       |               |               |                 |                              |     |                |                |     |

## Summary

Facilities can share data with entities outside of CDC using the Group function

In order for a Facility Administrator to join a group, the group must provide their 5-digit NHSN Group ID and Group Joining Password

The Facility Administrator should review the Confer Rights screen to see which data will be shared with the group, then either accept the Confer Rights screen to share data or choose to leave the group

## **Questions?**

## Email the NHSN Helpdesk at nhsn@cdc.gov

Dialysis Event Homepage http://www.cdc.gov/nhsn/psc\_da\_de.html

#### More Group Guides http://www.cdc.gov/nhsn/group/group-user-enroll.html

For more information please contact Centers for Disease Control and Prevention 1600 Clifton Road NE, Atlanta, GA 30333 Telephone, 1-800-CDC-INFO (232-4636)/TTY: 1-888-232-6348 E-mail: cdcinfo@cdc.gov Web: www.cdc.gov

The findings and conclusions in this report are those of the authors and do not necessarily represent the official position of the Centers for Disease Control and Prevention.

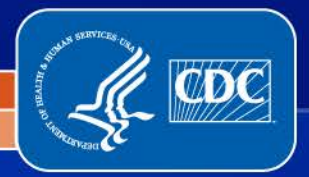

National Center for Emerging and Zoonotic Infectious Diseases Division of Healthcare Quality Promotion